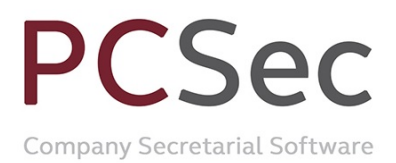

# PCSEC E-FILING ACTIVATION INSTRUCTIONS

## **CONTENTS**

| Before activating electronic filing                                | .2 |
|--------------------------------------------------------------------|----|
| Activating electronic filing in PCSec                              | .2 |
| Electronic Filing Mailbox                                          | 3  |
| PCSec XML Filing Diagnostic                                        | 3  |
| Electronic Filing Mailbox continued                                | .6 |
| PCSec XML Filing Diagnostic additional information - Proxy servers | .8 |
| Web Proxy Auto-Discovery                                           | 8  |
| Static Proxy Settings                                              | 8  |
| Authentication                                                     | 8  |
| Load-balanced Proxy Servers                                        | 8  |

## **PCSec help desk**

Web: www.pcsec.co.uk Email: <u>software@vistra.com</u> Tel: 0117 918 1271

Email: bristol@vistra.com Web: www.vistra.com DX: 78161 Bristol Registered in England & Wales No.:865285 VAT No.: GB 927 5031 30

## Before activating electronic filing

In order to file documents electronically you will need to register yourself as an Electronic Filing Presenter with Companies House. In order to do this you must complete an Electronic Filing Service Credit Account Application and return it to Companies House for acceptance. You can obtain an application form from the Companies House website.

On receipt of your application Companies House will create you an account, allocate your credit limit and send you a start up pack. This pack will include the following details:-

- Account Number
- Presenter Identifier
- Presenter Authentication Code

## Activating electronic filing in PCSec

Before you can use electronic filing you need to activate this module within PCSec.

In PCSec select **Utilities** from the top toolbar and **Increase Max Users/Companies**. From within this screen make a note of your Licence Number. Select **Cancel** to exit from this screen.

| Registration Details | -                                       |            | -           | (in sec. | ×    |
|----------------------|-----------------------------------------|------------|-------------|----------|------|
| Enter/Confirm Regi   | stration details                        |            |             |          |      |
| Licence Number:      | 97/0002                                 |            |             |          |      |
| Registered Company:  | Jordans Limited                         |            |             |          |      |
| Registered Address:  | 21 St Thomas Stre<br>Bristol<br>BS1 6JS | et         |             |          |      |
| Max Users:           | 3                                       | Max Con    | npanies: 99 | 199      |      |
| Security String:     |                                         |            |             |          |      |
|                      | [                                       | <u>0</u> K | Cano        | el       | Help |

Next to go Utilities and select the Maintain System Preferences option from the drop down menu.

In System Preferences select the **Electronic Filing Defaults** section. In the **XML authorisation code** field enter your Licence Number and then tick the **Enable XML filing** box.

| Store Electronic Fi    | ing Details          |                               |                   |                  |   |
|------------------------|----------------------|-------------------------------|-------------------|------------------|---|
| Authentication Default | 1 The last three dig | jits of their telephone numb  | er                |                  | • |
| Authentication Default | 2 The last three ch  | aracters of their National In | surance nu        | umber            | • |
| Authentication Default | 3 The last three dig | jits of their Passport Numbe  | r                 |                  | • |
| -XML Details           |                      |                               |                   |                  |   |
| XML authorisation co   | de: 97/0002          | Enable XML Filing             | $\overline{ v' }$ | Send immediately |   |

Once the code has been entered and XML enabled click **OK** to save these settings.

## **Electronic Filing Mailbox**

Once you have been allocated an account by Companies House and received your start up pack you will need to enter your account details within the Electronic Filing Mailbox. The Electronic Filing Mailbox can be accessed via the button 'F11 – EF Mailbox'.

| FCSec (User                                                                                                    | :DELETE ME)                                        |                          |                                | 1                    |                     |                              |                           | - 0 <b>X</b>        |
|----------------------------------------------------------------------------------------------------|----------------------------------------------------|--------------------------|--------------------------------|----------------------|---------------------|------------------------------|---------------------------|---------------------|
| <u>File View D</u>                                                                                                    | atabase <u>E</u> ver                               | nts <u>R</u> eports      | <u>U</u> tilities <u>H</u> elp | <b>)</b>             |                     |                              |                           |                     |
| Name: Elec                                                                                                    | ctronic Fili                                       | ng Compa                 | ny Limited                     | I                    |                     | Code: ELEF                   | ILCO                      | Select              |
| Company<br>Details                                                                                                    | Addresses                                          | Dates                    | Officers                       | Shares               | Articles            | Charges                      | External<br>Directorships |                     |
| Names                                                                                                    | Bank<br>Signatories                                | Sealings &<br>Executions | Holdings<br>Subsidiaries       | Guarantees           | Events and<br>Diary | d Appointments<br>of Company |                           |                     |
| F2 = Fast Te<br>F4 = Reports<br>F5 = View Au<br>F6 = User St.<br>F7 = Send M<br>F8 = Events<br>F9 = Report<br>F11 = EF Mail | xt<br>idit Trail<br>atus<br>essage<br>Spool<br>box |                          |                                |                      |                     |                              |                           |                     |
| Jordans Image                                                                                                    | e Bank                                             |                          | Click here to                  | JORD<br>LEGAL, TRUST |                     | online                       |                           | E <u>x</u> it PCSec |
| COMPANY                                                                                                    | EWL                                                |                          | LTD(S)                         | DE                   | 3 Updating.         |                              |                           |                     |

# PCSec XML Filing Diagnostic

The PCSec XML Filing Diagnostic checks that you will be able to successfully communicate with Companies House and creates and save the settings that PCSec will need to use when filing forms with Companies House.

From within the electronic filing mailbox select 'Tools' and 'XML Diagnostics'.

| sordans electronic                                             | Mailbox                                                                 |        |
|----------------------------------------------------------------|-------------------------------------------------------------------------|--------|
| File Edit View                                                 | Tools Help                                                              |        |
| 1                                                              | Send and Receive                                                        |        |
| end/Recv Print                                                 | Options                                                                 |        |
| outbox                                                         | XML Diagnostics                                                         |        |
| Folders<br>Electronic Filing<br>Outbox<br>— Pending<br>— Inbox | Doc No Env No Form Description                                          | Status |
|                                                                | Envelope Number:   Message Document Number:  Receipt  Display Envelopes |        |

Once the program has been launched simply click the 'Advanced' option from the left side menu.

| Simple         Advanced         XML electronic filing         Velocome to the PCSec XML electronic filing diagnostic program.         This diagnostic is designed to ensure that you can successfully electronically file forms with Companies House via their XML service.         To run the diagnostic just click the 'Auto-detect Settings' button below.         Should you receive a 'Test successful' message at the end of the diagnostic ther:         1. Ensure that the 'Apply these settings for All PCSec users' is selected; and         2. Click the 'Save settings' button.         Please then contact the PCSec helpdesk at software@jordans.co.uk to confirm you have successfully passed the diagnostic.         Should you receive a failure message then please 'Close' the diagnostic program without saving the settings.         For further assistance please contact the PCSec helpdesk at software@jordans.co.uk, confirming the type of failure and attaching your saved .XML file.         Click here for more technical information on connecting via a proxy server.         Automatic configuration         Click this button to attempt to automatically detect the correct configuration for XML electronic filing.         Apply these settings for:       All PCSec users         O Just me | CSec Electro | nic Filing Diagnostic Tool                                                                                                    |
|----------------------------------------------------------------------------------------------------|--------------|----------------------------------------------------------------------------------------------------|
| imple       XML electronic filing         welcome to the PCSec XML electronic filing diagnostic program.         This diagnostic is designed to ensure that you can successfully electronically file forms with Companies House via their XML service.         To run the diagnostic just click the 'Auto-detect Settings' button below.         Should you receive a "Test successful" message at the end of the diagnostic ther:         1 - Ensure that the 'Apply these settings' for All PCSec users' is selected; and         2 - Click the Save settings' button.         Please then contact the PCSec helpdesk at software@jordans.co.uk to confirm you have successfully passed the diagnostic.         Should you receive a failure message then please 'Close' the diagnostic program without saving the settings.         For further assistance please contact the PCSec helpdesk at software@jordans.co.uk, confirming the type of failure and attaching your saved XML file.         Click here for more technical information on connecting via a proxy server.         Auto-attent configuration         Click here settings for:         I All PCSec users         Just me                                                                                                    | Г            |                                                                                                    |
| dvanced       Velocene to the PCSec XML electronic filing diagnostic program.         This diagnostic is designed to ensure that you can successfully electronically file forms with Companies House via their XML service.         To run the diagnostic just click the 'Auto-detect Settings' button below.         Should you receive a "Test successful" message at the end of the diagnostic then:         1. Ensure that the 'Apply these settings for All PCSec users' is selected; and         2. Click the 'Save settings' button.         Please then contact the PCSec helpdesk at software@jordans.co.uk to confirm you have successfully passed the diagnostic.         Should you receive a failure message then please 'Close' the diagnostic program without saving the settings. For further assistance please contact the PCSec helpdesk at software@jordans.co.uk, confirming the type of failure and attaching your seved XML file.         Click here for more technical information on connecting via a proxy server.         Automatic configuration         Click this button to attempt to automatically detect the correct configuration for XML electronic filing.         Apply these settings for:         Image: All PCSec users         Just me                                                   | imple        | XML electronic filing                                                                                                    |
| This diagnostic is designed to ensure that you can successfully electronically file forms with Companies House via their XML service. To run the diagnostic just click the 'Auto-detect Settings' button below. Should you receive a 'Test successful' message at the end of the diagnostic then: 1 - Ensure that the 'Apply these settings for AII PCSec users' is selected; and 2 - Click the 'Save settings' button. Please then contact the PCSec helpdesk at software@jordans.co.uk to confirm you have successfully passed the diagnostic. Should you receive a failure message then please 'Close' the diagnostic program without saving the settings. For further assistance please contact the PCSec helpdesk at software@jordans.co.uk, confirming the type of failure and attaching your saved XML file. Click here for more technical information on connecting via a proxy server. Automatic configuration Click this button to attempt to automatically detect the correct configuration for XML electronic filing. Apply these settings for:  All PCSec users Automatic configuration Click the settings for: Auto-detect Settings                                                                                                    | heanced      | Welcome to the PCSec XML electronic filing diagnostic program.                                                                                                    |
| To run the diagnostic just click the 'Auto-detect Settings' button below.         Should you receive a 'Test successful' message at the end of the diagnostic then:         1 - Ensure that the 'Apply these settings for All PCSec users' is selected, and         2 - click the 'Save settings' button.         Please then contact the PCSec helpdesk at software@jordans.co.uk to confirm you have successfully passed the diagnostic.         Should you receive a failure message then please 'Close' the diagnostic program without saving the settings. For further assistance please contact the PCSec helpdesk at software@jordans.co.uk, confirming the type of failure and attaching your saved XML file.         Click here for more technical information on connecting via a proxy server.         Automatic configuration         Click this button to attempt to automatically detect the correct configuration for XML electronic filing.         Apply these settings for: <ul> <li>All PCSec users</li> <li>Just me</li> </ul>                                                                                                    | avancea      | This diagnostic is designed to ensure that you can successfully electronically file forms with Companies House<br>via their XML service.                                                                                                    |
| Should you receive a 'Test successful' message at the end of the diagnostic then:         1 - Ensure that the 'Apply these settings for All PCSec users' is selected; and         2 - Click the 'Save settings' button.         Please then contact the PCSec helpidesk at software@jordans.co.uk to confirm you have successfully passed the diagnostic.         Should you receive a failure message then please 'Close' the diagnostic program without saving the settings. For further assistance please contact the PCSec helpidesk at software@jordans.co.uk, confirming the type of failure and attaching your saved XML file.         Click here for more technical information on connecting via a proxy server.         Automatic configuration         Click this button to attempt to automatically detect the correct configuration for XML electronic filing.         Apply these settings for: <ul> <li>All PCSec users</li> <li>Just me</li> </ul>                                                                                                    |              | To run the diagnostic just click the 'Auto-detect Settings' button below.                                                                                                    |
| <ol> <li>Ensure that the 'Apply these settings for All PCSec users' is selected; and</li> <li>Click the 'Save settings' button.</li> <li>Please then contact the PCSec helpdesk at software@jordans.co.uk to confirm you have successfully passed the diagnostic.</li> <li>Should you receive a failure message then please 'Close' the diagnostic program without saving the settings. For further assistance please contact the PCSec helpdesk at software@jordans.co.uk, confirming the type of failure and attaching your saved XML file.</li> <li>Click here for more technical information on connecting via a proxy server.</li> <li>Auto-attact the process of the diagnostic program without saving the settings. For Kuther satisfaction of the setting of the setting of failure and attaching your saved XML file.</li> <li>Click there for more technical information on connecting via a proxy server.</li> <li>Auto-attact the process of the diagnostic program without settings.</li> <li>Auto-detect Settings</li> <li>Apply these settings for:          <ul> <li>All PCSec users</li> <li>Just me</li> </ul> </li> </ol>                                                                                                    |              | Should you receive a 'Test successful' message at the end of the diagnostic then:                                                                                                    |
| Please then contact the PCSec helpdesk at software@jordans.co.uk to confirm you have successfully passed the diagnostic.         Should you receive a failure message then please 'Close' the diagnostic program without saving the settings. For further assistance please contact the PCSec helpdesk at software@jordans.co.uk, confirming the type of failure and attaching your saved XML file.         Click here for more technical information on connecting via a proxy server.         Automatic configuration         Click this button to attempt to automatically detect the correct configuration         Auto-detect Settings         Apply these settings for:         Image: All PCSec users                                                                                                    |              | 1 - Ensure that the 'Apply these settings for All PCSec users' is selected; and<br>2 - Click the 'Save settings' button.                                                                                                    |
| Should you receive a failure message then please 'Close' the diagnostic program without saving the settings.         For further assistance please contact the PCSec helpdesk at software@jordans.co.uk, confirming the type of failure and attaching your sweet XML file.         Click here for more technical information on connecting via a proxy server.         Automatic configuration         Click this button to attempt to automatically detect the correct configuration         Auto-detect Settings         Apply these settings for:         Image: All PCSec users                                                                                                    |              | Please then contact the PCSec helpdesk at software@jordans.co.uk to confirm you have successfully passed<br>the diagnostic.                                                                                                    |
| Click here for more technical information on connecting via a proxy server.  Automatic configuration  Click this button to attempt to automatically detect the correct configuration for XML electronic filing.  Apply these settings for:  All PCSec users Just me                                                                                                    |              | Should you receive a failure message then please 'Close' the diagnostic program without saving the settings.<br>For further assistance please contact the PCSec helpdesk at software@jordans.co.uk, confirming the type of<br>failure and attaching your saved .XML file. |
| Auto-detect Settings         Click this button to attempt to automatically detect the correct configuration for XML electronic filing.         Apply these settings for:         Image: Click this button to attempt to automatically detect the correct configuration for XML electronic filing.         Apply these settings for:         Image: Click this button to attempt to automatically detect the correct configuration for XML electronic filing.         Apply these settings for:         Image: Click this button to attempt to automatically detect the correct configuration for XML electronic filing.                                                                                                    |              | Click here for more technical information on connecting via a proxy server.                                                                                                    |
| Click this button to attempt to automatically detect the correct configuration for XML electronic filing. Apply these settings for:  All PCSec users Just me                                                                                                    |              | Automatic configuration                                                                                                    |
| Apply these settings for:                                                                                                    |              | Click this button to attempt to automatically detect the correct configuration for XML electronic filling. Auto-detect Settings                                                                                                    |
|                                                                                                    |              | Apply these settings for: (a) All PCSec users (b) Just me                                                                                                    |
|                                                                                                    | L<br>[       |                                                                                                    |
|                                                                                                    |              |                                                                                                    |
|                                                                                                    |              |                                                                                                    |
|                                                                                                    |              |                                                                                                    |
| 0.13 Restore settings Export settings Save settings Close                                                                                                    | 0.13         | Restore settings Export settings Close                                                                                                    |

If not already populated then in the section titled 'Companies House communication' enter details of your:

- Presenter ID
- Presenter authentication code
- Company number
- Company authentication code

Then click on the 'Test CH Communication' button to run the diagnostic program.

| Internet connection             | type                    | <b>C A A</b>         |                 |                              |
|---------------------------------|-------------------------|----------------------|-----------------|------------------------------|
| Auto-detect                     | connection type         | Connect vi           | a a proxy serve | r                            |
| <ul> <li>Direct conn</li> </ul> | ection to the Internet  |                      |                 | Test Connection              |
| Proxy server details            |                         |                      |                 |                              |
| 🔲 Use default                   | proxy server settings   | 🗹 Use defau          | t credentials   |                              |
| Server address:                 |                         |                      | Port:           |                              |
| User name:                      |                         |                      | Password:       |                              |
| Companies House of              | ommunications           |                      |                 |                              |
| Gateway URL:                    | https://xmlgw.compan    | eshouse.gov.uk/v1-0. | /xmlgw/Gateway  | Reset                        |
| Presenter ID:                   | 00001234000             | Presenter authentic  | ation code:     | ABCDEFGHIJK                  |
| Test data retriev               | al                      |                      |                 |                              |
| Company numbe                   | r: 05432198 🥵           | Company authentic    | ation code:     | ABC123                       |
|                                 |                         |                      |                 | Test C <u>H</u> Communicatio |
| Apply these settin              | gs for: O All PCSec use | rs 🛈 Just me         |                 |                              |
|                                 |                         |                      |                 |                              |
|                                 |                         |                      |                 |                              |
|                                 |                         |                      |                 |                              |
|                                 |                         |                      |                 |                              |

If you receive the green 'Test successful' message as in either of the two examples below then click the 'Save settings' button.

PCSec will then record these details and when you are ready to start electronic filing in PCSec reuse these details when communicating with Companies House.

| PCSec Electr    | onic Filing Diagnostic Tool                                                 |                                                                                             |                                                                    | _                                                 |
|-----------------|-----------------------------------------------------------------------------|---------------------------------------------------------------------------------------------|--------------------------------------------------------------------|---------------------------------------------------|
| Simple          | XML electronic filing -                                                     |                                                                                             |                                                                    |                                                   |
|                 | Welcome to the PCSec                                                        | XML electronic filing diagnostic                                                            | program.                                                           |                                                   |
| <u>Advanced</u> | This diagnostic is desi<br>via their XML service.                           | gned to ensure that you can suc                                                             | cessfully electronically file forms                                | with Companies House                              |
|                 | To run the diagnostic j                                                     | ust click the 'Auto-detect Settings                                                         | s' button below.                                                   |                                                   |
|                 | Should you receive a                                                        | 'Test successful' message at the                                                            | e end of the diagnostic then:                                      |                                                   |
|                 | 1 - Ensure that the 'Ap<br>2 - Click the 'Save sett                         | ply these settings for All PCSec<br>ings' button.                                           | users' is selected; and                                            |                                                   |
|                 | Please then contact th<br>the diagnostic.                                   | e PCSec helpdesk at software@                                                               | jordans.co.uk to confirm you hav                                   | e successfully passed                             |
|                 | Should you receive a t<br>For further assistance<br>failure and attaching y | failure message then please 'Clos<br>please contact the PCSec helpd<br>our saved .XML file. | se' the diagnostic program witho<br>esk at software@jordans.co.uk, | It saving the settings.<br>confirming the type of |
|                 | Click here for more tee                                                     | chnical information on connecting                                                           | <u>t via a proxy server.</u>                                       |                                                   |
|                 | -Automatic configuration                                                    | n                                                                                           |                                                                    |                                                   |
|                 | Click this button to atte<br>for XML electronic filing                      | mpt to automatically detect the co<br>g.                                                    | prrect configuration                                               | Auto-detect Settings                              |
|                 | Apply these settings for                                                    | or: 💿 All PCSec users 🔿 Ju                                                                  | ust me                                                             |                                                   |
|                 | Starting Diagnostic                                                         |                                                                                             |                                                                    | Passed                                            |
|                 | Testing Internet connection                                                 | od automatically                                                                            |                                                                    | Passed<br>Passed                                  |
|                 | Testing communication with C<br>Test successful, Click 'Save s              | Companies House<br>ettings' to use these settings for t                                     | ne PCSec EF Mailbox.                                               | Passed<br>(1)                                     |
| 0.0.13          | Restore settings                                                            | Export settings                                                                             | Save settings                                                      | Close                                             |

| PCSec Electro | nic Filing Diagnostic Tool                                                                                          |                                                                                                    |                                                                                         |                                                            |
|---------------|----------------------------------------------------------------------------------------------------|----------------------------------------------------------------------------------------------------|-----------------------------------------------------------------------------------------|------------------------------------------------------------|
| Simple        | CXML electronic filing                                                                                              |                                                                                                    |                                                                                         |                                                            |
|               | (Velcome to the PCSec )                                                                                             | XML electronic filing diagnostic p                                                                                            | orogram.                                                                                |                                                            |
| Advanced      | This diagnostic is design<br>via their XML service.                                                                 | ned to ensure that you can succ                                                                                               | cessfully electronically file fo                                                        | orms with Companies House                                  |
|               | To run the diagnostic ju:                                                                                           | st click the 'Auto-detect Settings                                                                                            | button below.                                                                           |                                                            |
|               | Should you receive a 'T                                                                                             | fest successful'message at the                                                                                                | end of the diagnostic then:                                                             |                                                            |
|               | 1 - Ensure that the 'Appl<br>2 - Click the 'Save settin                                                             | ly these settings for All PCSec u<br>gs' button.                                                                              | users' is selected; and                                                                 |                                                            |
|               | Please then contact the<br>the diagnostic.                                                                          | PCSec helpdesk at software@                                                                                                   | jordans.co.uk to confirm you                                                            | a have successfully passed                                 |
|               | Should you receive a fa<br>For further assistance p<br>failure and attaching you<br><u>Click here for more tect</u> | ilure message then please 'Clos<br>please contact the PCSec helpol<br>ur saved .XML file.<br>nnical information on connecting | e' the diagnostic program w<br>esk at software@jordans.co<br><u>via a proxy server.</u> | ithout saving the settings.<br>Juk, confirming the type of |
|               | - Automatic configuration                                                                                           |                                                                                                    |                                                                                         |                                                            |
|               | Click this button to attem<br>for XML electronic filing.                                                            | pt to automatically detect the co                                                                                             | rrect configuration                                                                     | Auto-detect Settings                                       |
|               | Apply these settings for                                                                                            | : 💿 All PCSec users 🔘 Ju                                                                                                    | ist me                                                                                  |                                                            |
| [             | Testing Internet connection                                                                                         |                                                                                                    |                                                                                         | Passed                                                     |
|               | Testing communication with Co                                                                                       | mpanies House                                                                                                    |                                                                                         | Passed                                                     |
|               | Testing with Jordans test accou                                                                                     | unt.                                                                                                    |                                                                                         | 0                                                          |
|               | Asked for details for company 5<br>Test successful, Click 'Save se                                                  | 464874 but received details for i<br>ttings' to use these settings for th                                                     | company 03176906<br>te PCSec EF Mailbox.                                                | ()<br>()                                                   |
| 1.0.0.13      | Restore settings                                                                                                    | Export settings                                                                                                    | Save settings                                                                           | Close                                                      |

Should you receive a 'Failed' message for any part of the diagnostic test then please email the PCSec helpline at software@vistra.com. You should click the 'Export settings' button and save a copy of the XML file. Please include the XML file in your email to the PCSec help desk together with either a screen shot, or confirmation of, the failure message.

An example of a 'Failed' diagnostic is shown below.

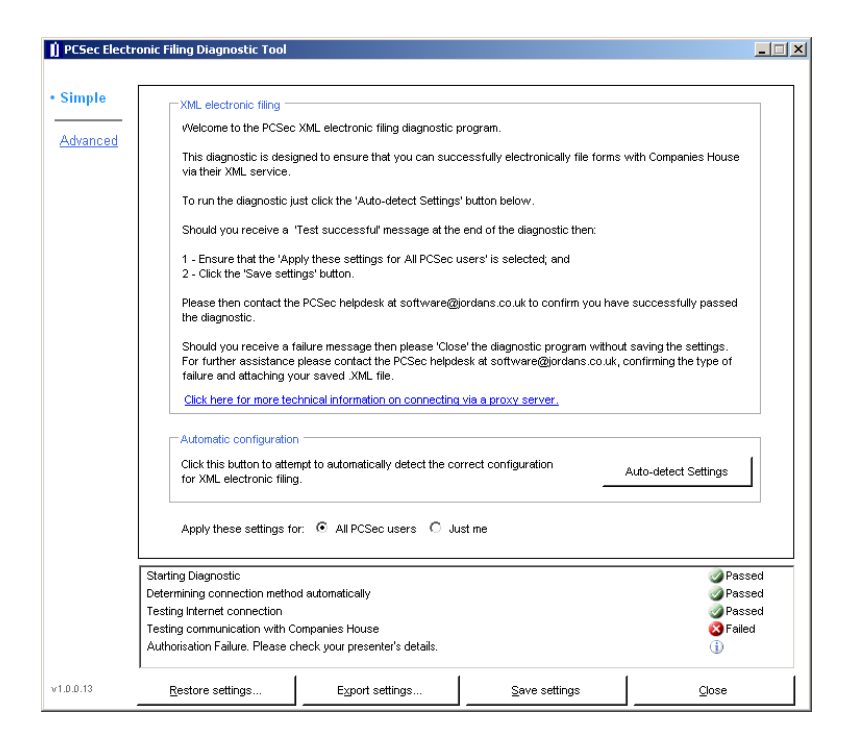

In this instance Companies House are not recognising the electronic filing presenter's details. These will need to be checked with Companies House and updated in the PCSec EF Mailbox before re- running the diagnostic.

## **Electronic Filing Mailbox continued**

Back in the Electronic Filing Mailbox select 'Tools' on the menu bar followed by 'Options'.

| 🚦 Jordans Electronic N                                     | failbox                        |                  |        | 3 |
|------------------------------------------------------------|--------------------------------|------------------|--------|---|
| File Edit View                                             | Tools Help                     |                  |        |   |
| 53 . 5                                                     | Send and Receive 🕨             |                  |        |   |
| Send/Recv Print                                            | Options                        |                  |        |   |
| Outbox                                                     | XML Diagnostics                |                  |        |   |
| Folders<br>Electronic Filing<br>Outbox<br>Pending<br>Inbox | Doc No Env No Envelope Number: | Form Description | Status |   |

The 'Options' screen should now contain your Companies House Presenter ID and Presenter Authentication Code.

Please ensure that the 'Software Reference Code' of 0101 is entered. This code confirms to Companies House that you are using PCSec, a pre-approved electronic filing package.

Once entered use the 'Apply' option to save this information, followed by 'OK' to exit the options screen.

| Options                     |                           |
|-----------------------------|---------------------------|
| Presenter Details           |                           |
| Presenters ID:              | 00001240000               |
| Presenter Authentication:   | ABCDEFGHIJK               |
| Software Reference Code:    | 0101                      |
| settings:C:\Winsec32\Databa | se\PCSecXML.XML           |
|                             |                           |
|                             | <u>O</u> K <u>C</u> ancel |

You have now successfully activated your XML filing module and can start to electronic file documents using PCSec.

#### PCSec XML Filing Diagnostic additional information - Proxy servers

When running the diagnostic, the program may detect a proxy controlling your access to the internet. In these instances you will need to enter details of your proxy server in order to complete the diagnostic.

If you do not have these details to hand then cancel and exit the diagnostic. You should be able to obtain this information from your IT support. Please note that Vistra cannot supply you with this information.

| An Internet connection could not be established automa<br>proxy server, please complete the fields below. | tically. If you are connecting to the Internet via a |
|----------------------------------------------------------------------------------------------------|------------------------------------------------------|
| Address * Please enter a proxy server address                                                             | Port                                                 |
| ✓ Use my Windows credentials<br>Username                                                                  | Password                                             |

The following information should assist where attempting to run the diagnostic over a proxy server.

#### Web Proxy Auto-Discovery

If Microsoft Internet Explorer on the client machine is configured to obtain proxy information using WPAD then selecting "Use default proxy server settings" allows the PCSec Electronic Filing Diagnostic program and the PCSec Electronic Filing Mailbox to do the same. These are dynamic settings, meaning that proxy information is requested using WPAD each time a connection is made to Companies House.

#### **Static Proxy Settings**

If Microsoft Internet Explorer is configured to use a specific proxy server and port then the PCSec Electronic Filing Diagnostic program should be configured with the same details. These are nondynamic settings, meaning that all connections to Companies House will be established via the specified proxy server.

#### Authentication

Where proxy authentication is required, selecting "Use default credentials" causes the PCSec Electronic Filing Diagnostic to use the credentials of the Windows user which has launched the program to authenticate with the proxy. This can be used where the proxy supports NTLM authentication. The user name and password can be supplied explicitly for proxy servers which use other authentication schemes. In this case, the same user name and password is used for authentication regardless of which Windows user launched the application.

#### Load-balanced Proxy Servers

In environments where more than one proxy server is used the "Apply these settings for just me" option can be used to allow PCSec users to file electronically via different proxies. The same option allows each PCSec user to authenticate with the proxy/proxies using a unique, explicitly supplied user name and password combination.

The "Apply these settings for all PCSec users" option should be used where all PCSec users use Web Proxy Auto-Discovery and can authenticate using their default credentials; where all PCSec users connect to the Internet via the same proxy server and authenticate using the same user name and password; or where all PCSec users connect to the Internet via the same proxy server and authenticate using their default credentials.